- Wikiprint Book
- Title: Korespondencja seryjna
- Subject: eDokumenty elektroniczny system obiegu dokumentów, workflow i CRM UserGuideV5/Tools/SerialCorrespondence
- Version: 3
- Date: 08/14/25 15:44:11

# **Table of Contents**

| Korespondencja seryjna                         |  |
|------------------------------------------------|--|
| Korespondencja seryjna w formie papierowej     |  |
| Korespondencja seryjna w formie elektronicznej |  |

Podręcznik użytkownika > Narzędzia > Korespondencja seryjna

## Korespondencja seryjna

Korzystając z funkcjonalności **korespondencji seryjnej** możemy wysyłać <u>dokumenty papierowe</u> lub <u>wiadomości elektroniczne</u> do dużej grupy osób. Przygotowując treść do wysyłki korzystamy z **kreatora korespondencji seryjnej**.

## Korespondencja seryjna w formie papierowej

Z opcji generowania korespondencji servjnej możemy skorzystać w sytuacji, kiedy wysyłamy jedno pismo do dużej ilości osób, np. informację o zmianie numeru rachunku bankowego, na który należy wpłacać składki.

W pierwszym kroku kreatora wpisujemy temat korespondencji, wybieramy sposób wysyłki (np. list zwykły, priorytetowy etc.) oraz - w przypadku przesyłek poleconych - ustalamy początek stanu licznika R-ki.

|                       | Kreator korespondencji seryjnej                        |          |         | _ ×      |
|-----------------------|--------------------------------------------------------|----------|---------|----------|
| Krok 1. Określenie wł | aściwości                                              |          |         | <b>~</b> |
| Podaj opis dok        | umentu oraz wybierz typ dyspozycji i rodzaj koresponde | encji.   |         |          |
|                       |                                                        |          |         |          |
| Temat:                | Nowy robot Ogrodnik                                    |          |         |          |
| Dyspozycja:           | List zwykły ekonomiczny (do 50g) (1.35zł)              | -        |         |          |
| Nadawaj nr R-ki od:   | *• 🖌                                                   |          |         |          |
| ⊛ Więcej              |                                                        |          |         |          |
|                       |                                                        |          |         |          |
|                       |                                                        |          |         |          |
|                       |                                                        |          |         |          |
|                       |                                                        |          |         |          |
|                       |                                                        |          |         |          |
|                       |                                                        |          |         |          |
|                       |                                                        |          |         |          |
|                       |                                                        |          |         |          |
|                       |                                                        |          |         |          |
|                       |                                                        |          |         |          |
|                       |                                                        |          |         |          |
| zmień ustawienia dy   | spozycji                                               |          |         |          |
|                       |                                                        | < Wstecz | Dalej > | Zamknij  |

Kreator korespondencji w formie papierowej - krok 1

#### <u>Uwaga</u>

Ustawienia dotyczące wysyłki (np. koszt) możemy zmienić klikając odnośnik zmień ustawienia dyspozycji w dolnej części okna.

Klikamy Dalej i przechodzimy do kroku, w którym wybieramy szablon dokumentu, na podstawie którego ma zostać wygenerowane pismo.

| Kreator korespondencji seryjnej                                    | _ ×             |
|--------------------------------------------------------------------|-----------------|
| Krok 2. Wybór szablonu                                             | 6               |
| Wybierz szablon, który zostanie użyty do wygenerowania dokumentów. | ~               |
| Z Htví czablonu                                                    |                 |
| кл ыс<br>кл лк                                                     | Szukaj          |
| 🗂 Szablony                                                         |                 |
| FAKTURY                                                            |                 |
| Kampanie mailing                                                   |                 |
| ► 🗖 NOTY                                                           |                 |
| Final Operty                                                       |                 |
| ▶ 🛅 PISMA FIRMOWE                                                  |                 |
| F REKAMACJA                                                        |                 |
| ▶ 🗂 UMOWY                                                          |                 |
| ▼                                                                  |                 |
| 🖹 Robot szpiegujący                                                |                 |
| 🖹 Ogrodnik                                                         |                 |
| Arktyczny                                                          |                 |
|                                                                    |                 |
|                                                                    |                 |
|                                                                    | <b>&gt;</b>     |
| < Wstecz                                                           | Dalej > Zamknij |

Kreator korespondencji w formie papierowej - krok 2

Posiadając odpowiednie <u>uprawnienia</u>, pisma możemy zarejestrować z określoną datą wysyłki po zaznaczeniu opcji **zarejestruj** i wybraniu odpowiedniego dziennika z listy.

|              | Kreator korespondencji ser                            | yjnej 🗕                                     | -    |
|--------------|-------------------------------------------------------|---------------------------------------------|------|
| ok 3. Zareje | struj dokument w dzienniku                            |                                             |      |
| Używaj       | ąć poniższych przycisków wskaż dziennik w którym zost | aną zarejestrowanie wygenerowane dokumenty. |      |
|              | Driveril Learning description description             |                                             |      |
| zarejestruj  | Dziennik korespondencji wychodzącej                   | •                                           |      |
|              |                                                       |                                             |      |
|              |                                                       |                                             |      |
|              |                                                       |                                             |      |
|              |                                                       |                                             |      |
|              |                                                       |                                             |      |
|              |                                                       |                                             |      |
|              |                                                       |                                             |      |
|              |                                                       |                                             |      |
|              |                                                       |                                             |      |
|              |                                                       |                                             |      |
|              |                                                       |                                             |      |
|              |                                                       |                                             |      |
|              |                                                       |                                             |      |
|              |                                                       |                                             |      |
|              |                                                       |                                             |      |
|              |                                                       | - Weters Dalai > Zam                        | knii |

Kreator korespondencji w formie papierowej - krok 3

Następnie spośród klientów i osób kontaktowych wybieramy adresatów.

|            | Kreator korespondencji seryjnej                                        | -            |
|------------|------------------------------------------------------------------------|--------------|
| ok 4. Wybó | r odbiorców dokumentu spośród dostępnych adresatów                     |              |
| Używa      | jąć poniższych przycisków wskaż odbiorców dokumentu spośród dostępnych | h adresatów. |
|            |                                                                        |              |
| Nvszukai:  |                                                                        | 0 +          |
| Odbiorcy:  | Energa Pro                                                             | ^ Wyszukaj   |
|            | GAWSTAL                                                                | Usuń         |
|            | Windersene Konneena Wapponia 30, 00 330 Walazawa                       | Wyczyść      |
|            |                                                                        |              |
|            |                                                                        |              |
|            |                                                                        |              |
|            |                                                                        |              |
|            |                                                                        |              |
|            |                                                                        |              |
|            |                                                                        |              |
|            |                                                                        |              |
|            |                                                                        |              |
|            |                                                                        |              |
|            |                                                                        |              |
|            |                                                                        | ~            |
|            |                                                                        |              |
|            |                                                                        |              |

Kreator korespondencji w formie papierowej - krok 4

W tym celu klikamy przycisk Wyszukaj i wybieramy kontakty z wyświetlonej listy.

Pojedyncze kontakty możemy dodawać po ich wyszukaniu i kliknięciu ikony plusa. Listę możemy wyczyścić klikając przycisk **Wyczyść**, wybrane elementy z listy usuwamy po ich zaznaczeniu (przytrzymując klawisz **Ctrl**) i kliknięciu **Usuń**.

W kroku piątym możemy - klikając odnośnik generuj testowy szablon dla pierwszego odbiorcy z listy - wyświetlić podgląd generowanego pisma.

Ostatnim etapem jest wygenerowanie plików z pismem. Aby tego dokonać, klikamy przycisk **Dalej**. W przypadku jednakowej treści dla wszystkich adresatów, pozostawiamy zaznaczoną opcję **Zbiorczy dokument**, która sprawi, że wszystkie wygenerowane dokumenty zostaną połączone w jeden. Dodatkowo w szablonie muszą być dodane znaczniki **#BEGIN\_CONTEXT#** oraz **END\_CONTEX#**. Odznaczenie tej opcji sprawi, że zostanie wygenerowana liczba pism równa liczbie adresatów.

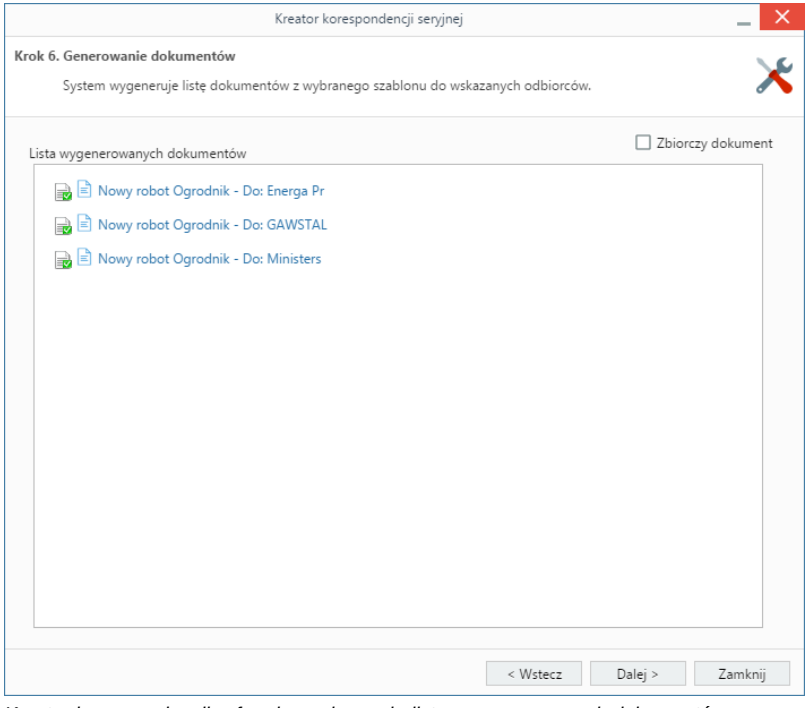

Kreator korespondencji w formie papierowej - lista wygenerowanych dokumentów

Wygenerowane pliki będą widoczne w dzienniku, w którym zostały zarejestrowane.

### <u>Uwaga</u>

Większą ilość odbiorców jednego dokumentu możemy również wybrać z listy w formularzu dokumentu klikając odnośnik Dodatkowi odbiorcy.

### Korespondencja seryjna w formie elektronicznej

Ten rodzaj korespondencji możemy wykorzystać np. do mailingu.

W pierwszym kroku:

- podajemy temat wiadomości
- wybieramy konto, z którego wiadomość ma być wysłana
- wybieramy adresatów z listy wyświetlonej po kliknięciu przycisku Wyszukaj. Pojedyncze kontakty możemy dodawać po ich wyszukaniu i kliknięciu ikony plusa. Listę możemy wyczyścić klikając przycisk Wyczyść, wybrane elementy z listy usuwamy po ich zaznaczeniu (przytrzymując klawisz Ctrl) i kliknięciu Usuń.

| Kreator korespondencji seryjnej e-mail                        |              | _ <b>□</b> × |
|---------------------------------------------------------------|--------------|--------------|
| Krok 1. Temat oraz adresaci                                   |              | 6            |
| Podaj temat oraz wybierz adresatów wiadomości                 |              | ~            |
| Temat:                                                        |              |              |
| Nowy robot w ogrodzie!                                        |              |              |
| Kampania:                                                     |              |              |
| wybierz 🔻 🕂 🚯                                                 |              |              |
| Nadawca:                                                      |              |              |
| Demo Roboty <marketing@demo.com.pl> 🔹</marketing@demo.com.pl> |              |              |
| Odbiorcy:                                                     |              | Wyszukaj     |
|                                                               | ۹.           | Usuń         |
|                                                               |              | Wyczyść      |
| ·                                                             |              |              |
| < W5                                                          | tecz Dalej > | Zamknij      |

Kreator korespondencji seryjnej e-mail - krok 1

Klikamy przycisk **Dalej** i przechodzimy do kroku drugiego, w którym wpisujemy treść wiadomości - formatując ją tak, jak w przypadku zwykłej wiadomości email. Jeśli w systemie zostały zdefiniowane szablony html wiadomości, możemy je zastosować po kliknięciu odnośnika **Wczytaj szablon HTML** umieszczony nad edytorem treści. Do wiadomości możemy podpiąć załączniki wykorzystując do tego metodę **drag'n'drop** - przeciągając plik z okna w systemie operacyjnym i opuszczając je w polu **Załączniki**.

| Kreator korespondencji seryjnej                                                               | e-mail _ 🗖 🗙                                            |
|-----------------------------------------------------------------------------------------------|---------------------------------------------------------|
| Krok 2. Treść wiadomości                                                                      | <u>\</u>                                                |
| Na tym etapie możesz wprowadzić treść wiadomości                                              | ~                                                       |
| Wczytaj szablon HTML                                                                          | Dowiedz się więcej o szablonach HTML dla kampanii email |
| ↑ $rebuchet \star$ 18pt $\bullet$ B $I \cup$ =<br>A $\bullet$ A $\bullet$ $2$ $2$ $m \bullet$ | ₹ ₹ <b>≡</b>  ∃ *  ∃ * ඞ œ                              |
| Poznaj naszego nowego ogrodnika                                                               | al                                                      |
| Planujesz urlop i martwisz się o s<br><u>Ogrodoo</u> !!                                       | woje rośliny? Poznaj                                    |
| Zəlączniki:                                                                                   |                                                         |
|                                                                                               | < Wstecz Dalej > Zamknij                                |

Kreator korespondencji seryjnej e-mail - krok 2

W kolejnym kroku określamy opcje generowania listy adresatów. W przypadku, kiedy do listy odbiorców dodany został kontrahent, możemy wybrać, czy wiadomość ma być wysłana pod adres ogólny (kontaktu), domyślnej osoby kontaktowej, osób kontaktowych poza domyślną czy np. pod adres ogólny i domyślnej osoby kontaktowej. Dodatkowo możemy określić, pod które adresy ma zostać wysłana wiadomość w przypadku kontaktu (osoby kontaktowej), który ma więcej niż jeden adres. Wybrane adresy możemy wykluczyć z listy adresatów wpisując je na listę **Wykluczenia**.

| Kreator korespondencji seryjnej e-mail                                      |                    |            | _ 🗆 🗙   |
|-----------------------------------------------------------------------------|--------------------|------------|---------|
| Krok 3. Opcje generowania listy adresatów                                   |                    |            | ¥       |
|                                                                             |                    |            |         |
| Jeżeli wybrany odbiorca nie jest osobą kontaktową, to przy wysyłaniu uwzglę | ędnij adresy e-ma  | il:        |         |
| ✓ kontaktu                                                                  |                    |            |         |
| domyślnej osoby kontaktowej                                                 |                    |            |         |
| pozostałych osób kontaktowych                                               |                    |            |         |
| Jeżeli dla danego kontaktu bądź osoby kontaktowej został zdefiniowany wię   | cej niż jeden adro | es e-mail: |         |
| <ul> <li>uwzględnij tylko pierwszy adres</li> </ul>                         |                    |            |         |
| O uwzglednij wszystkie adresy                                               |                    |            |         |
| 0 5. 5 7                                                                    |                    |            |         |
| Wykluczenia:                                                                |                    |            |         |
|                                                                             |                    |            |         |
|                                                                             |                    |            |         |
|                                                                             |                    |            |         |
|                                                                             |                    |            |         |
|                                                                             |                    |            |         |
|                                                                             |                    |            |         |
|                                                                             |                    |            |         |
|                                                                             |                    |            |         |
|                                                                             |                    |            |         |
|                                                                             |                    |            |         |
|                                                                             | < Wstecz           | Dalej >    | Zamknij |
|                                                                             |                    |            |         |

Kreator korespondencji seryjnej e-mail - krok 3

W kroku Finalizacja ustawień:

- · wskazujemy adres, pod który ma trafić odpowiedź
- wybieramy folder, w którym zostaną zapisane wysłane wiadomości
- decydujemy, czy wiadomości mają być archiwizowane (zgodnie z ustawieniami konta, z którego wysyłamy wiadomości)
- jeśli uruchomiona jest <u>usługa pobierania i wysyłania poczty w tle</u>, możemy ustalić datę i godzinę wysyłki na termin wskazany w polu **Rozpoczęcie** wysyłki

- dla serwerów z limitem liczby wiadomości wysłanych w jednostce czasu określamy maksymalną liczbę wiadomości wysyłanych w jednym pakiecie oraz minimalny interwał czasu pomiędzy rozpoczęciem wysyłania dwóch kolejnych pakietów
- aby wysłać testową wiadomość, wpisujemy dowolny adres email w polu Adres e-mail i klikamy odnośnik Wyślij testową wiadomość'
- ustalamy liczbę błędów, po której proces wysyłania korespondencji ma zostać wstrzymany. Jeśli działanie ma być kontynuowane, wpisujemy wartość 0 (zero).

|                                                                                                    | Kreator korespondencji seryjnej e-mail                                                    | _ <b>=</b> × |
|----------------------------------------------------------------------------------------------------|-------------------------------------------------------------------------------------------|--------------|
| Krok 4. Finaliza                                                                                                    | ja ustawień                                                                               | ×            |
| Adres zwrotny                                                                                                    | będzie wskazywał na:                                                                      |              |
| () adr                                                                                                    | es nadawcy                                                                                |              |
| () adm                                                                                                    | es opiekuna danego kontaktu                                                               |              |
| () inn                                                                                                    |                                                                                           |              |
|                                                                                                    | np. marketing@moja.firma.pl                                                               |              |
| Zapisz w folde                                                                                                    | rze: [Gmail]/Wysłane                                                                      |              |
| Archiwizacja:                                                                                                    | Archiwizuj 👻                                                                              |              |
| Rozpoczęcie w                                                                                                    | ysyłania:                                                                                 |              |
| Wysyłanie wia                                                                                                    | domości w pakietach (dla serwerów SMTP z limitem liczby wiadomości wysyłanych w jednostce |              |
| Liczba                                                                                                    | wiadomości w pakiecie:                                                                    |              |
|                                                                                                    |                                                                                           |              |
| interwa                                                                                                    | n wysyrania pakietow                                                                      |              |
| Drzed właściw                                                                                                    | m uvelaniam koracnondancii canzinaji motacz uvelać wiadomoćć tactowa nod nonitezu adrac   |              |
| A loss of the set of the set of t |                                                                                           |              |
| Adres e-                                                                                                    | marketing@demo.com.pl Wysilj testową władomość                                            |              |
| Przerywaj dzia                                                                                                    | anie po wystąpieniu podanej ilości błędów:                                                |              |
|                                                                                                    | < Wstecz Dalej >                                                                          | Zamknij      |

Kreator korespondencji seryjnej e-mail - krok 4

W ostatnim kroku wyświetlone zostaje podsumowanie listy adresatów. Po kliknięciu przycisku Dalej rozpoczyna się wysyłka.

Po zakończeniu wysyłki system wyświetla raport, w którym wyróżnione są adresy, dla których wysyłka przebiegła prawidłowo.

Po wysłaniu wiadomości - we wskazanym w kroku trzecim folderze - zarchiwizowanych zostanie tyle wiadomości, ile adresatów.